# Walmart México y Centroamérica

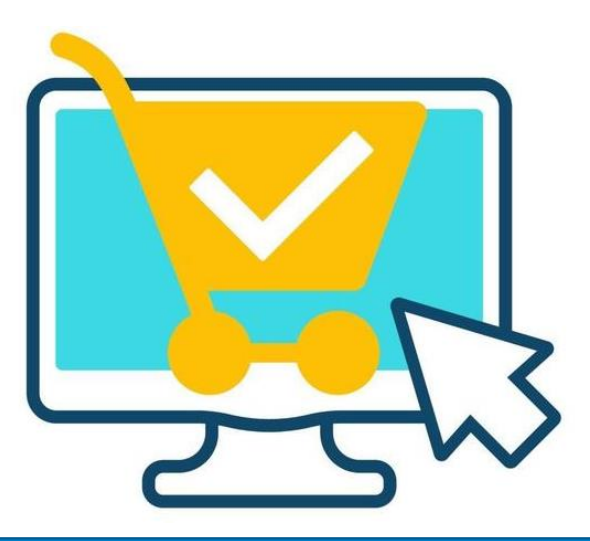

## **Configuración de tu cuenta**

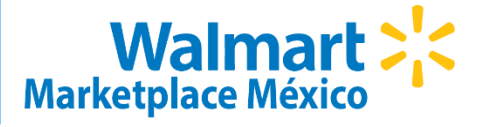

Una vez finalizado el registro, **configura tu cuenta** recuerda que es importante mantener actualizados tus datos en todo momento:

#### Desde **Seller Center**, dirigirte al menú de **Configuración**.

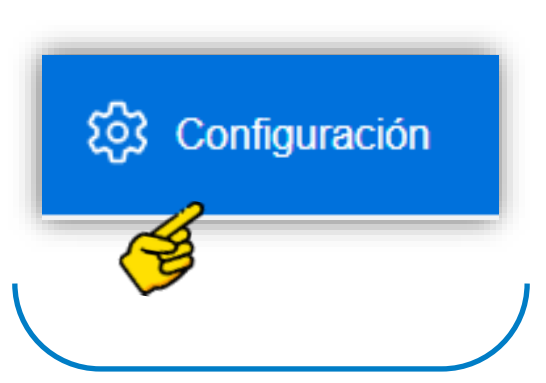

#### Perfil de Seller

Información de la compañía Contactos de Servicio Opciones de almacén y envío Información de almacén Envío Opciones de administrador Gestión de usuarios Configuración de notificaciones Configuración de pagos Información de pago API ID de consumidores y claves privadas Términos Términos y condiciones

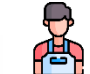

**Perfil del Seller** - Configura en *nombre de tu cuenta* y los *contactos* de tu empresa

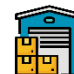

**Opciones de almacén y envío** - Configura la *dirección de tu almacén* y selecciona el *método de envío*.

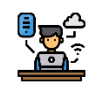

**Opciones de administrados** - Crea los *usuarios* necesario para la gestión de tu cuenta, y *activa las notificaciones*.

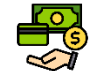

**Configuración de pagos** – Únicamente aplica para *Vendedores CBT*.

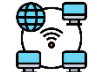

API – Accede a la información para poder establecer la conexión.

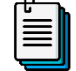

Términos - Descarga los T&C vigentes.

## Gestión de Catálogo

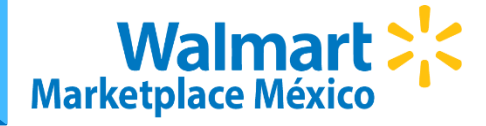

Desde **Seller Center**, se tiene 3 opciones para poder publicar un productos en tu catalogo: **Carga Individual**, **Carga Masiva** y por medio de **API**, clic <u>aquí</u> para revisar la documentación.

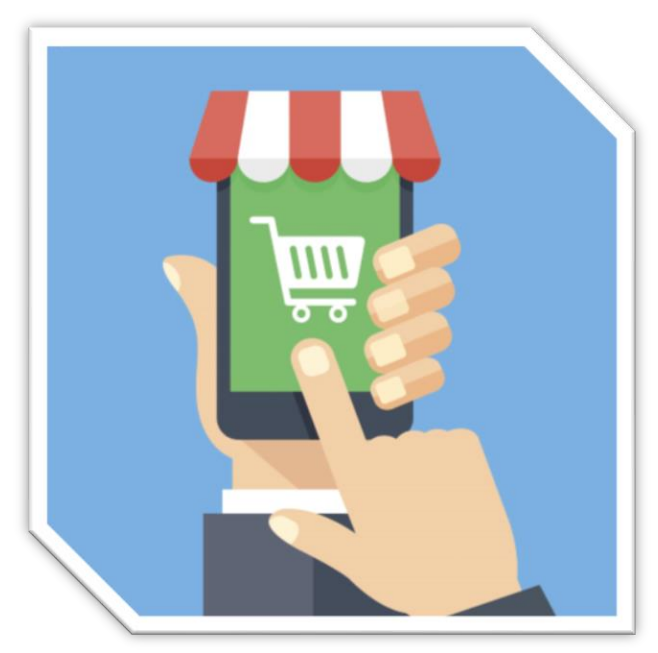

Los puntos más importantes a considerar en la creación de un producto son:

- El primero en crear una oferta dentro de la plataforma será el dueño de la información del producto. (Características Clave, Descripción, Imágenes, etc.)
- \* El **SKU** e **ID del producto** (*GTIN, UPC, EAN o ISBN*) será un registro único y permanente, este no se podrá editar ni reutilizar en otra oferta.
- \* No se puede eliminar ninguna oferta, solamente se podrá inactivar.
- \* El código de barras es obligatorio para poder publicar un producto.

## Gestión de Catálogo

## Walmart >

#### **Carga Individual**

Lo puntos más importantes de la carga individual son:

Carga correctamente el **ID de producto: UPC** – 12 dígitos, **GITN** – 14 dígitos, **EAN** – 13 dígitos y **ISBN** – 10 o 13 dígitos.

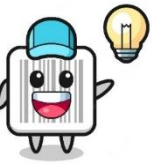

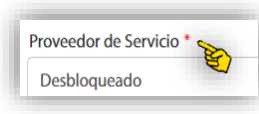

Los **campos obligatorios** los podrás identificar con un \* en el nombre del campo.

El campo **código fiscal** se debe de obtener de **la página del SAT**, da clic <u>aquí</u>.

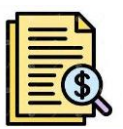

Para ver un **ejemplo de carga individual** da clic <u>aquí</u>.

#### Carga Masiva

Los puntos más importantes de la carga masiva son:

Deberás de **descargar la plantilla** de la **categoría principal** a la que correspondan tus productos.

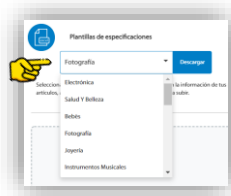

Nombre del Producto productName Los **campos obligatorios** son las celdas señaladas en rojo.

Los campos con menú desplegable es se debe elegir una de las opciones mostradas. De lo contrario marcará error.

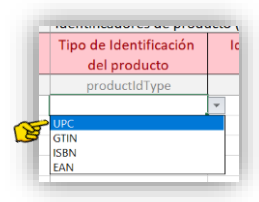

Para ver un **ejemplo de carga masiva** da clic <u>aquí</u>.